## Setting up and Using DEMO Mode for TIMEWARE3/MEETWARE3

Demo mode allows you to use TIMEWARE3 or MEETWARE3 without connecting to the CTI, Touchpads or Start device. It is helpful for training and practicing running the system, and you can do so from anywhere. Below are the steps.

- 1. Download and install the TIMEWARE3 or MEETWARE3 software.
- 2. Open the software by RIGHT Clicking on the icon and selecting "Run as Administrator".
- 3. Select your System (default system is LITE).
- 4. From the Main menu go to Utilities/System
- 5. Select your system again from the drop-down menu.
- 6. Immediately below the system name is the DEMO check box. When this is checked, you will not need to connect to the CTI to "run" a meet.

| Select a System         | System Folder         | Password |               |
|-------------------------|-----------------------|----------|---------------|
| LITE                    |                       |          |               |
| 🕑 Demo                  | CTI 11                |          |               |
| Show Tips               | Stop on backup        |          | Lap           |
| Scroll Heat Information | Use far end inputs    |          |               |
| Use Dive Modules        | Show Cumulitive split |          |               |
|                         |                       |          | Near End      |
| No. of lease is as      |                       |          | Primary input |
| No. of lanes in po      | 6 -                   |          | O Dada        |

- 7. Click Exit
- 8. To test DEMO mode, from the MAIN menu go to MEETS/DIAGNOSTICS/DECK CABLE. You should see a screen that looks like this:

|        |              | Ν                       | ear                         | En     | d |    |   |  |  |  |
|--------|--------------|-------------------------|-----------------------------|--------|---|----|---|--|--|--|
| Aarke  | r            |                         | т1                          |        | 1 |    |   |  |  |  |
| Status |              |                         | ОК                          |        |   |    |   |  |  |  |
| o nur  | nbe          | r                       |                             |        |   |    |   |  |  |  |
|        |              |                         |                             |        |   |    |   |  |  |  |
| Devic  | е            |                         |                             |        |   |    |   |  |  |  |
| Devic  | e<br>Pad sin | NULAT                   | OR NEA                      | AR END |   | 83 | ] |  |  |  |
| Devic  | e<br>PAD SIN | /ULATI<br>Pri           | OR NE/                      | AR END |   | 83 | ] |  |  |  |
| TOUCHE | e<br>PAD SIN | /ULAT                   | OR NEA<br>mary              | AR END | 5 | 8  |   |  |  |  |
| TOUCHE | PAD SIN      | AULAT<br>Pri<br>2<br>Ba | OR NE/<br>mary<br>3<br>ckup | AR END | 5 | 83 |   |  |  |  |

9. Click a button and it will show up on the screen under device:

| I              | Near End                                           |
|----------------|----------------------------------------------------|
| Marker         | T1                                                 |
| Status         | ок                                                 |
| l/o number     | 1                                                  |
| Device         | PAD 1                                              |
|                |                                                    |
|                | ATOR NEAR END 🛛 🖓                                  |
| TOUCHPAD SIMUL | ATOR NEAR END 23<br>Primary                        |
| TOUCHPAD SIMUL | ATOR NEAR END 23   Primary 2 3 4 5 6               |
| TOUCHPAD SIMUL | ATOR NEAR END 23<br>Primary<br>2 3 4 5 6<br>Backup |

10. When you are finished, exit the diagnostic screen.

Now you can set up and "run" a meet. When you go into Timing (for MEETWARE3) or Basic timing (TIMEWARE3), once you ARM the race, the touchpad simulator will pop up and allow you to simulate swimmers touching the pads.

## Using the TEST system for Testing

If you want to practice or try your meet before you run it, you can create a TEST system that will make a copy of your existing system. That will allow you to test run your meet without making changes to the actual meet you will be running later. Below are the steps:

- 1. Download and install the TIMEWARE3 or MEETWARE3 software.
- 2. Open the software by RIGHT Clicking on the icon and selecting "Run as Administrator".
- 3. Select your System (default system is LITE).
- 4. From the Main menu go to Utilities/System
- 5. Select your system again from the drop-down menu.
- 6. From the top right of the screen click COPY TO TEST.

| Select a System | System Folder  | Password |            |                                       |             |
|-----------------|----------------|----------|------------|---------------------------------------|-------------|
| LITE            | ✓ LITE         |          | New        | Delete                                | Copy to TES |
| 🕑 Demo          | CTI 11         |          | Pad time   | eout                                  |             |
|                 |                |          |            | E E E E E E E E E E E E E E E E E E E |             |
| Show Tips       | Stop on backup | 1        | Lao 1c 📩 1 | Length 10                             |             |
| Show Tips       | Stop on backup | 1        | Lap 15 🖈   | Length 10 🔄                           |             |

- 7. Answer YES to any questions that pop up.
- Once that is complete you, system will now be TEST, and at the top of the TIMEWARE/MEETWARE window you will see your licensee name and (TEST). This indicates that

## you are in the TEST system (rather than the LITE system).

| T TIMEWARE3 VERSION 3.3 (4/21/2) | 023) Licen | sed to- IST        | (TEST     | )        |     |           |            |           |
|----------------------------------|------------|--------------------|-----------|----------|-----|-----------|------------|-----------|
| s Reports Teams Athletes Co      | aches Corn | er Message Board   | Utilities | Help     |     |           |            |           |
| ystem preferences                |            |                    |           |          |     |           |            |           |
| Select a System                  |            | System Folder      |           | Password |     |           |            |           |
| TEST                             | ~          | TEST               |           |          |     | New       | Delete     | Copy to 1 |
| 2 Demo                           |            | CTI 11             |           |          | [   | Pad timed | out        |           |
| Show Tips                        |            | Stop on backup     |           |          | Lap | 15 🗢 Le   | ength 10 🖨 |           |
| Scroll Heat Information          |            | Use far end inputs |           |          |     |           | -          |           |
| Use Dive Modules                 |            | Show Cumulitive s  | plit      |          |     |           |            |           |
|                                  |            |                    | 19709     |          | Ne  | ar End    |            |           |

- 9. Double check to make sure that the DEMO check box under the TEST system name is checked.
- 10. Exit System Preferences and run your meet in Demo mode.
- 11. Once you are done testing, make sure that you go to UTILITIES/System and select the LIGHT system again before you run the actual meet.